guida all'utilizzo

# **APP RUN FASTER**

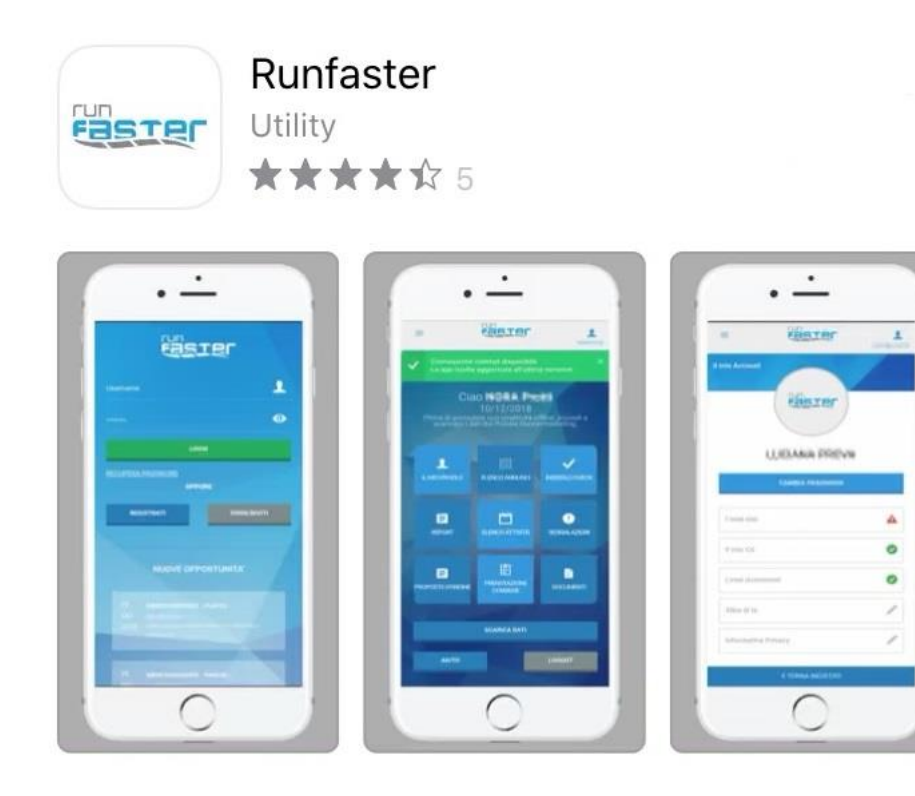

| Per effettuare:                     | pag. |
|-------------------------------------|------|
| COME SCARICARE L'APP                | 2    |
| COME REGISTRARSI E ACCEDERE ALL'APP | 6    |
| COME CANDIDARSI DALL'APP            | 10   |

## COME SCARICARE L'APP [ SISTEMA ANDROID ]

| 16:16 M M Ç | ] •               | 4                                     | \$£ ∯ .ıl 95%∎ |
|-------------|-------------------|---------------------------------------|----------------|
| Cerca       |                   |                                       | :              |
|             |                   |                                       |                |
|             |                   | G © <mark>17</mark><br>? • 4<br>• • * | 9 • 6          |
| DreamLab    | Samsung           | Google                                | Microsoft      |
| () ()       |                   | $\bigcirc$                            |                |
| Lifestyle   | Samsung<br>Wallet | Galaxy Store                          | Play Store     |
|             | *                 |                                       | 8              |
| Camera      | Galleria          | Orologio                              | Rubrica        |

1) Accedi al **PLAY STORE** dalla schermata del tuo telefono.

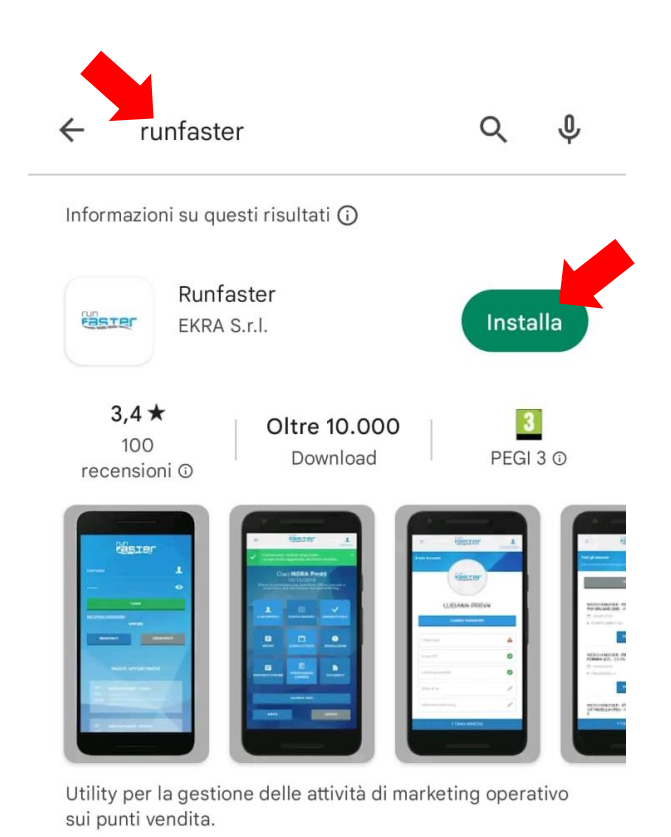

2) Nella barra di ricerca del Play Store digita RUNFASTER e cerca l'applicazione.
Una volta trovata, clicca su INSTALLA.

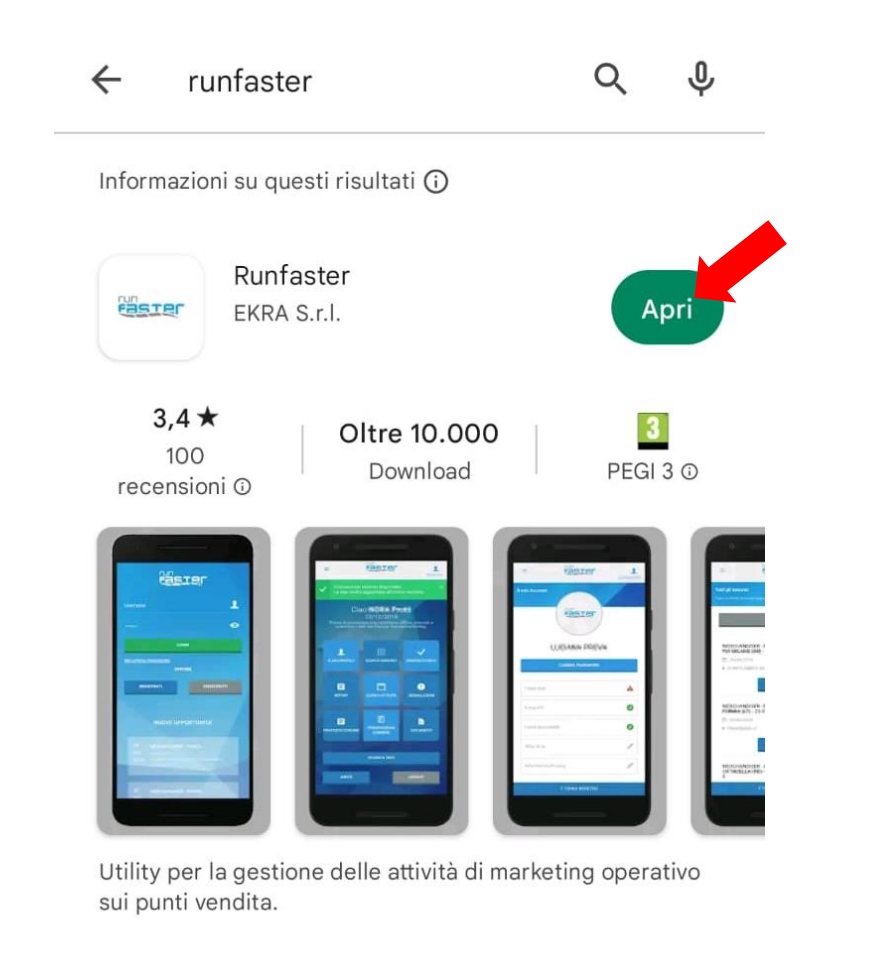

3) Una volta terminato di scaricare l'applicazione, clicca su APRI.

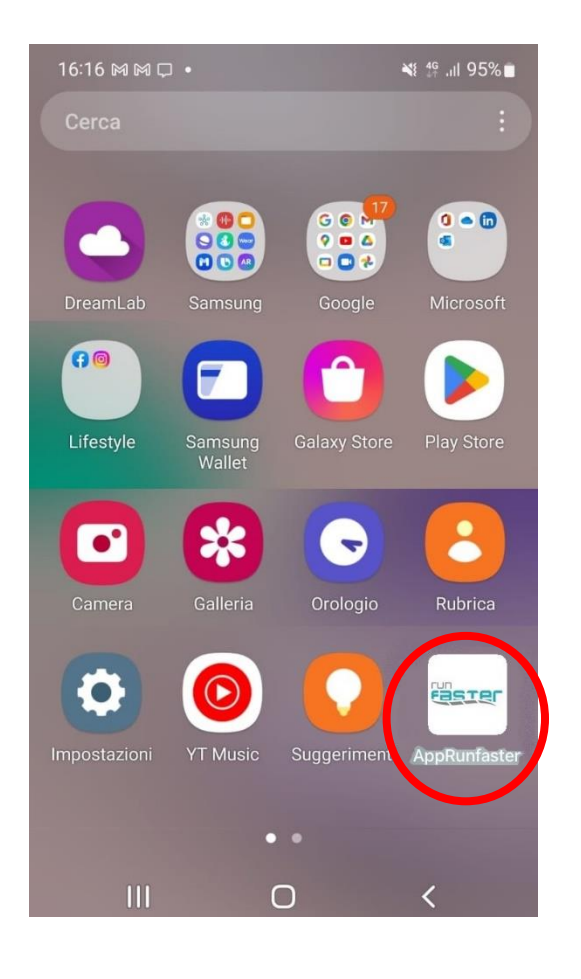

4) Puoi trovare l'app **RUNFASTER** anche nell'elenco delle applicazioni del tuo telefono.

# COME SCARICARE L'APP [ SISTEMA APPLE ]

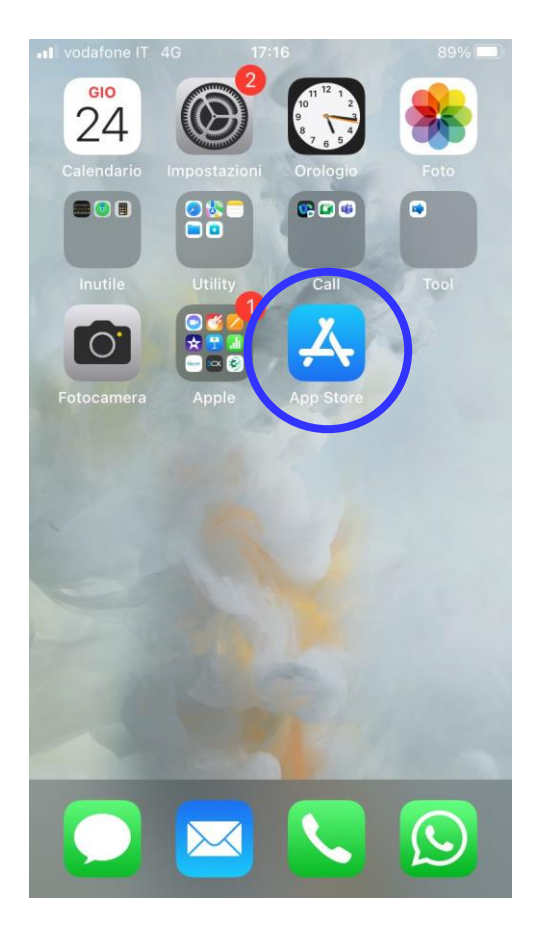

1) Accedi all'**APP STORE** dalla schermata del tuo telefono.

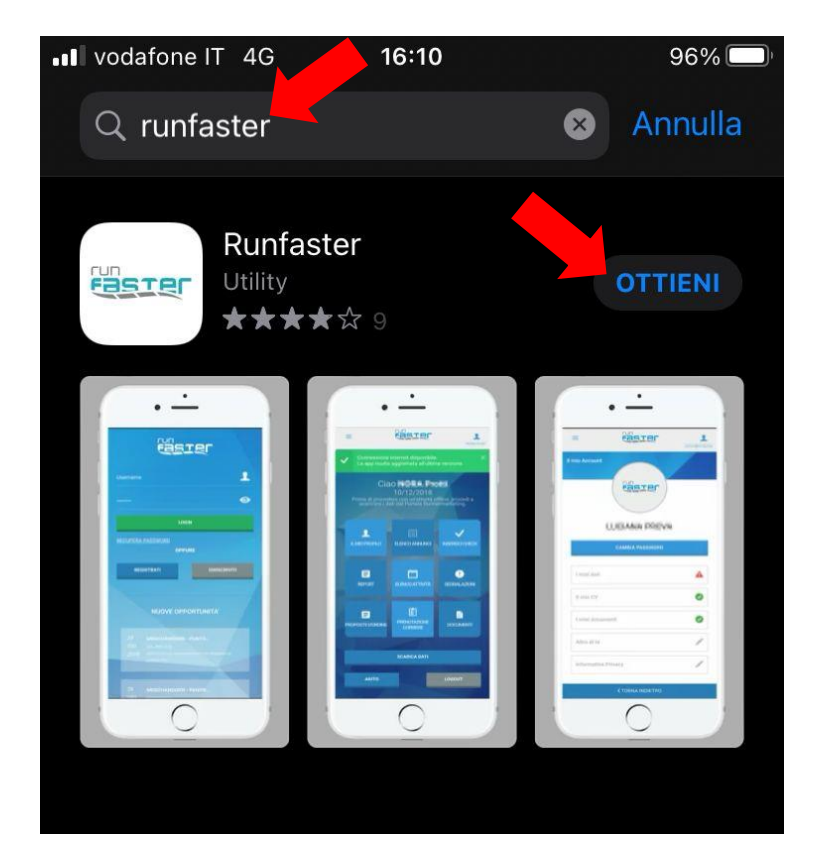

2) Nella barra di ricerca dell'Apple Store digita **RUNFASTER** e cerca l'applicazione. Una volta trovata, clicca su **OTTIENI**.

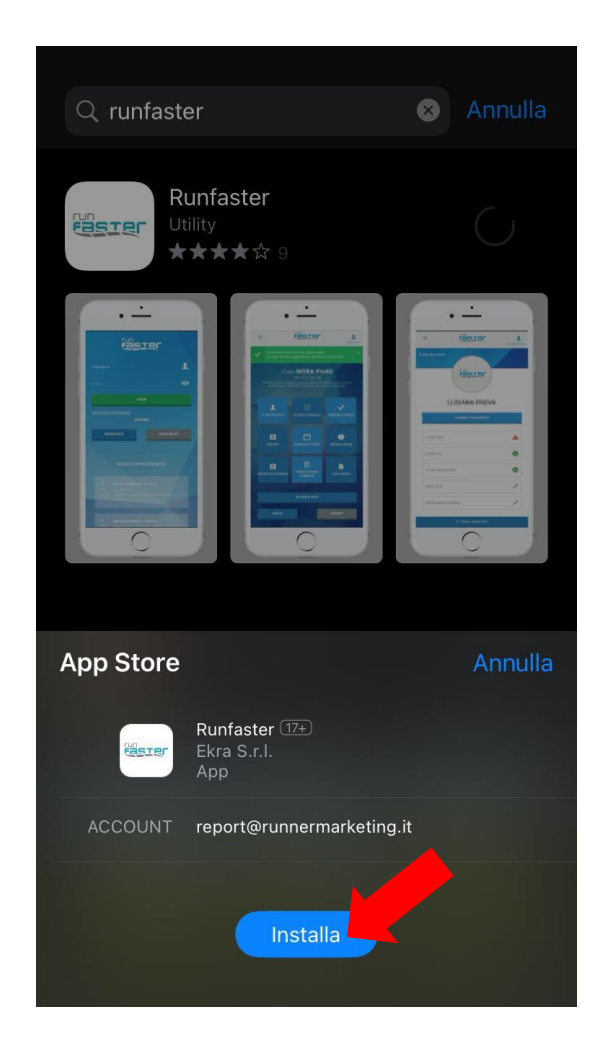

3) Clicca su **INSTALLA** e attendi la fine dello scaricamento.

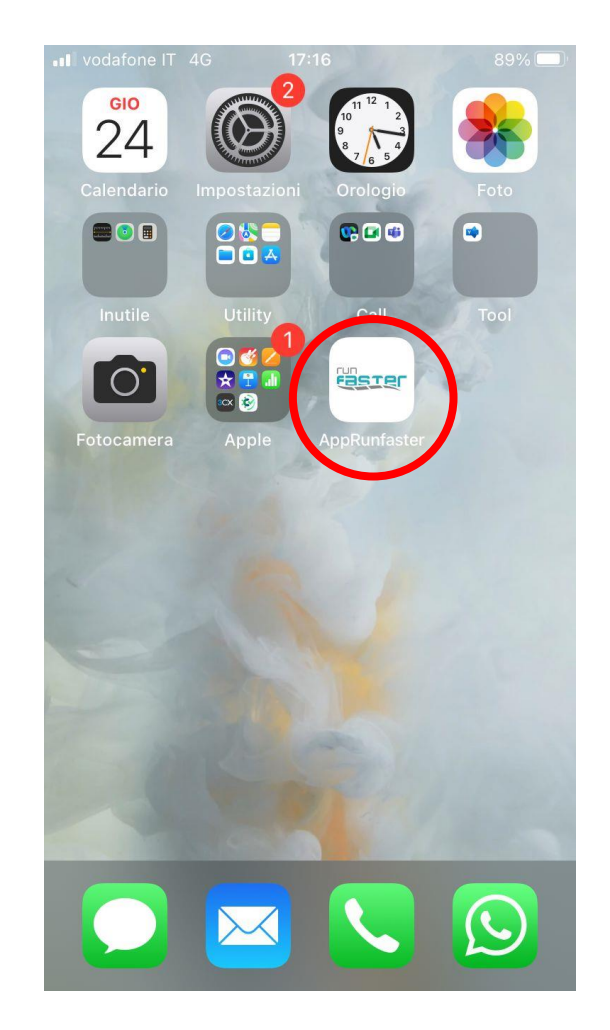

4) Puoi trovare l'app **RUNFASTER** anche nell'elenco delle applicazioni del tuo telefono.

### **COME REGISTRARSI E ACCEDERE ALL'APP**

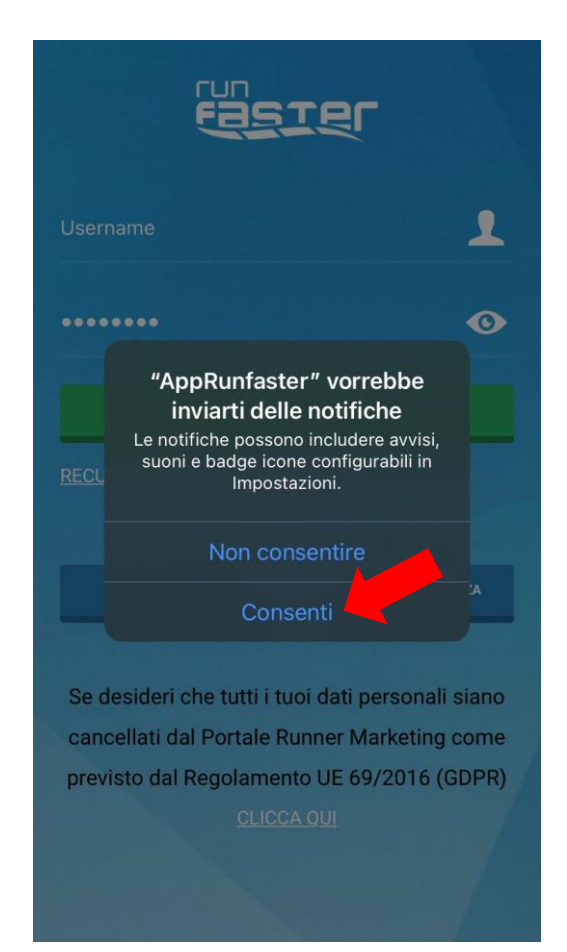

Al primo accesso, l'applicazione potrebbe chiederti il permesso di inviare notifiche. Clicca su **CONSENTI** per permettere all'applicazione di inviarti gli avvisi necessari.

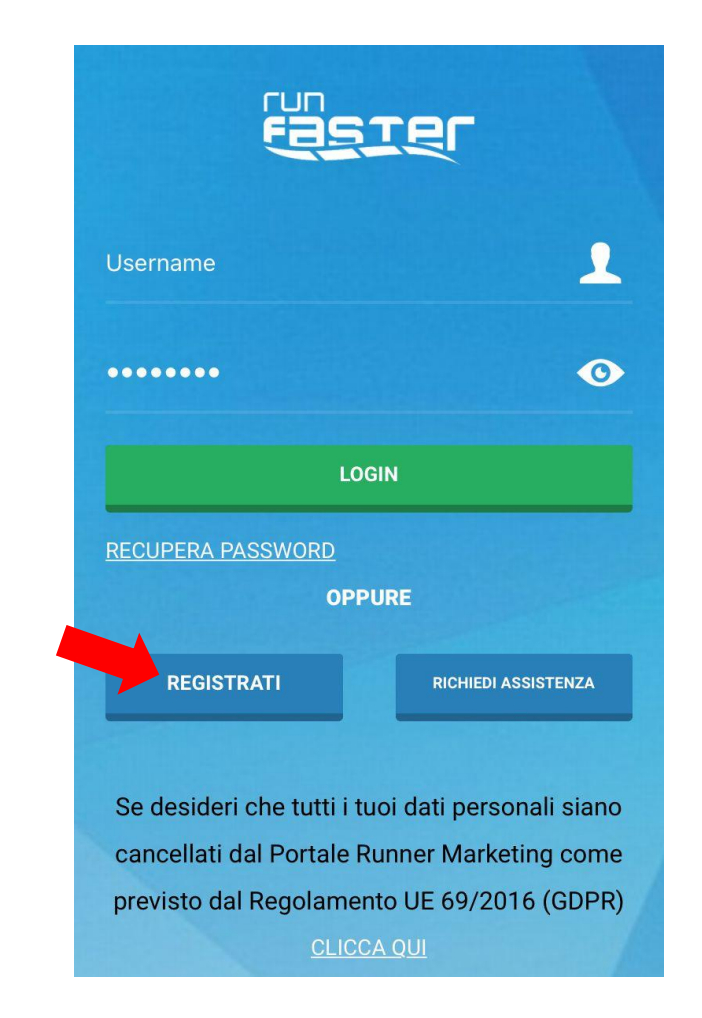

#### Clicca su **REGISTRATI** per inserire i tuoi dati.

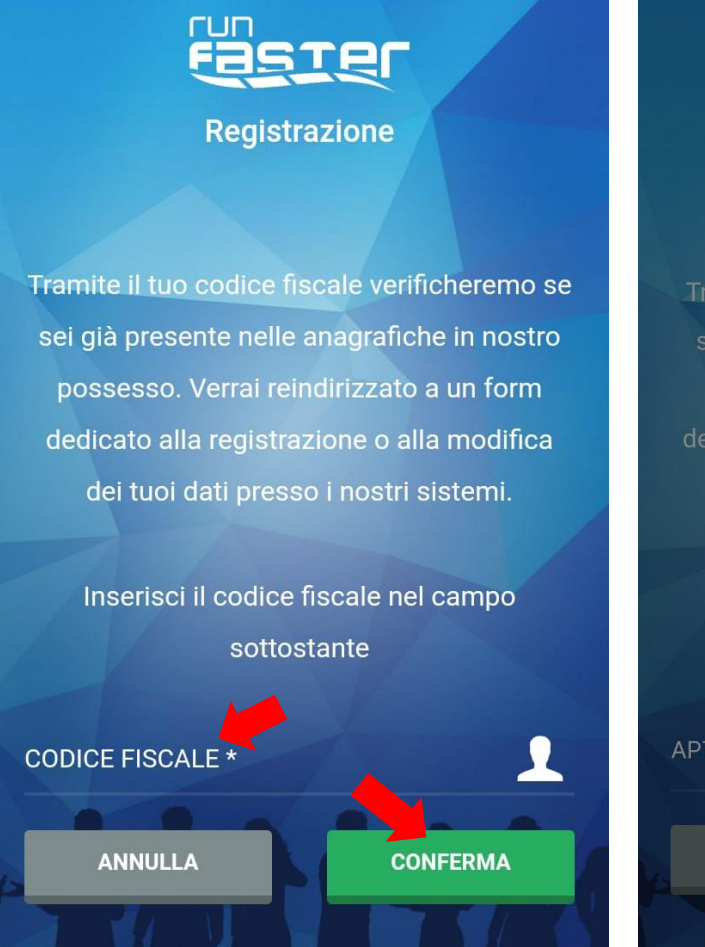

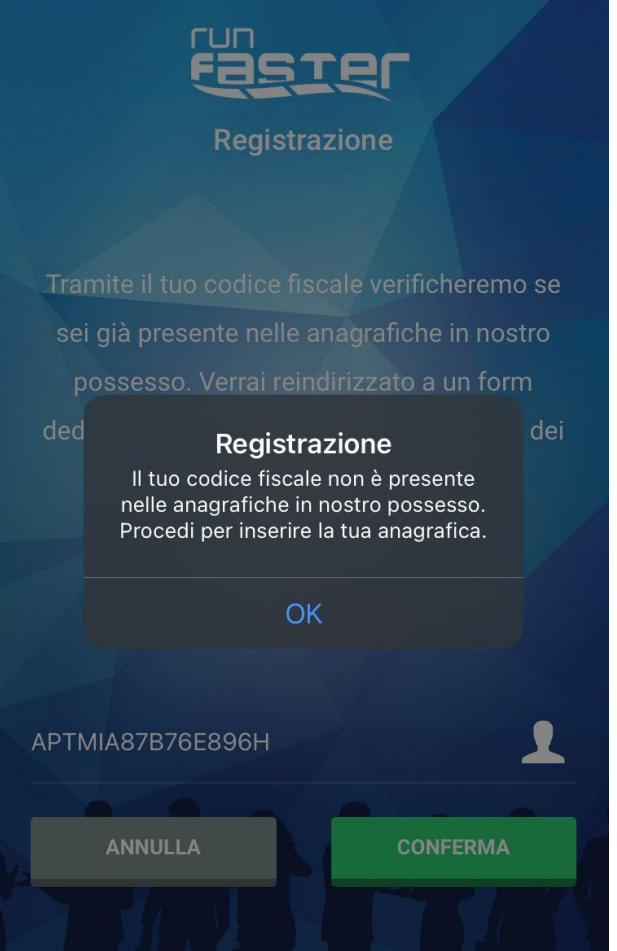

#### Nella prima schermata di Registrazione, inserisci il tuo CODICE FISCALE e clicca su CONFERMA.

L'applicazione ti notificherà che il tuo codice fiscale non è presente nel sistema, clicca su OK.

Se ti sei già registrato precedentemente, l'applicazione ti notificherà che il tuo codice fiscale è già presente nel sistema. Per accedere, devi inserire le tue **CREDENZIALI** (username e password).

Nel caso in cui avessi perso le tue credenziali, inviaci una mail a <u>info@runnermarketing.it</u> o chiama il centralino allo 0376 290534.

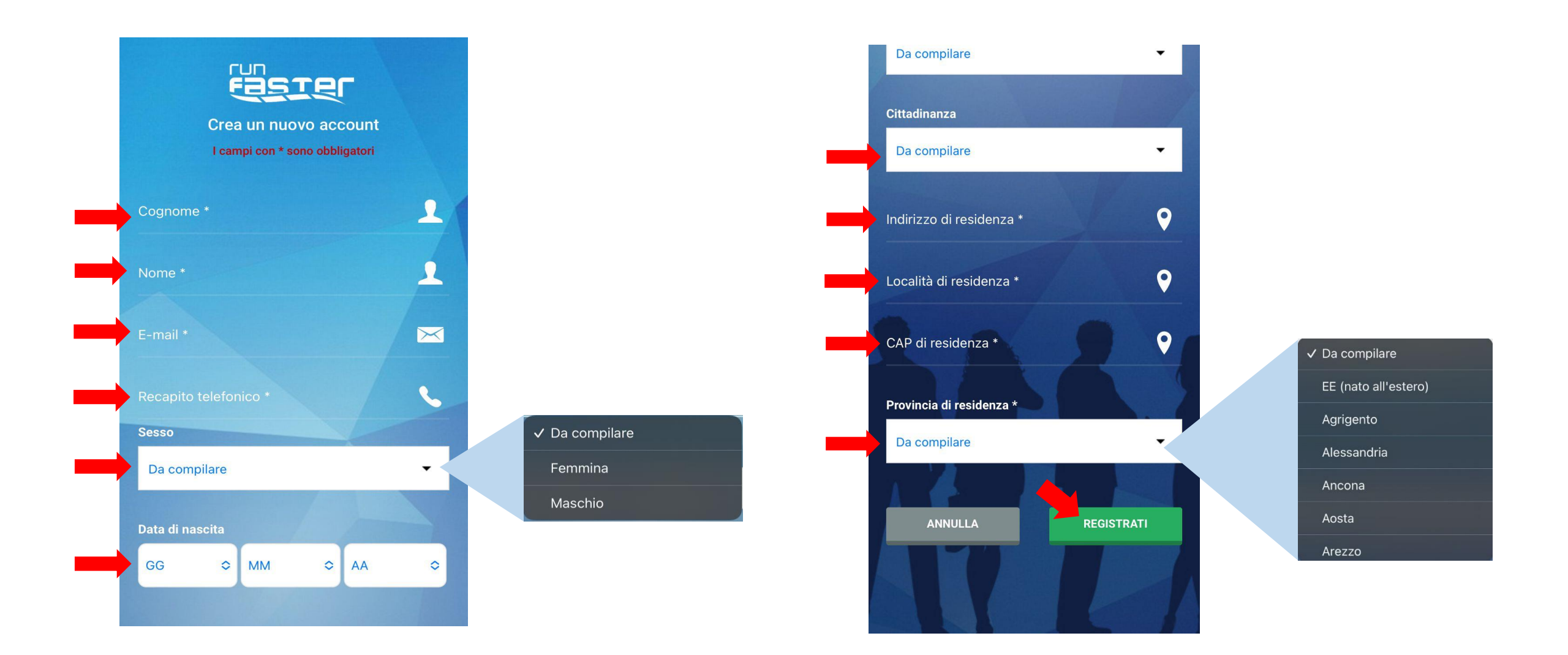

Compila tutti i **CAMPI** con le tue informazioni. Fai attenzione ai **MENU A TENDINA** (come nelle immagini sopra): scorri l'elenco e seleziona la risposta corretta. Quando hai terminato, clicca su **REGISTRATI**.

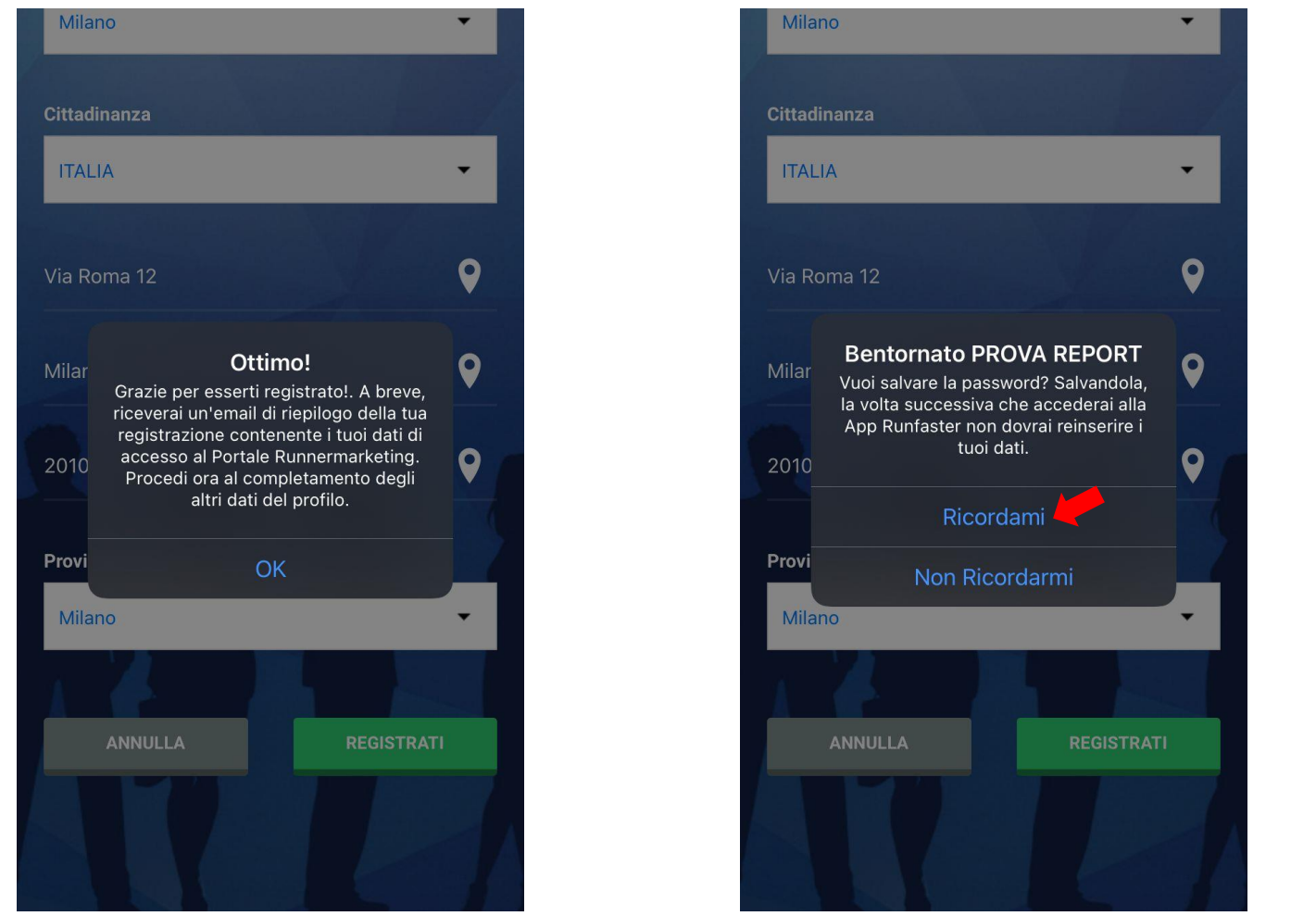

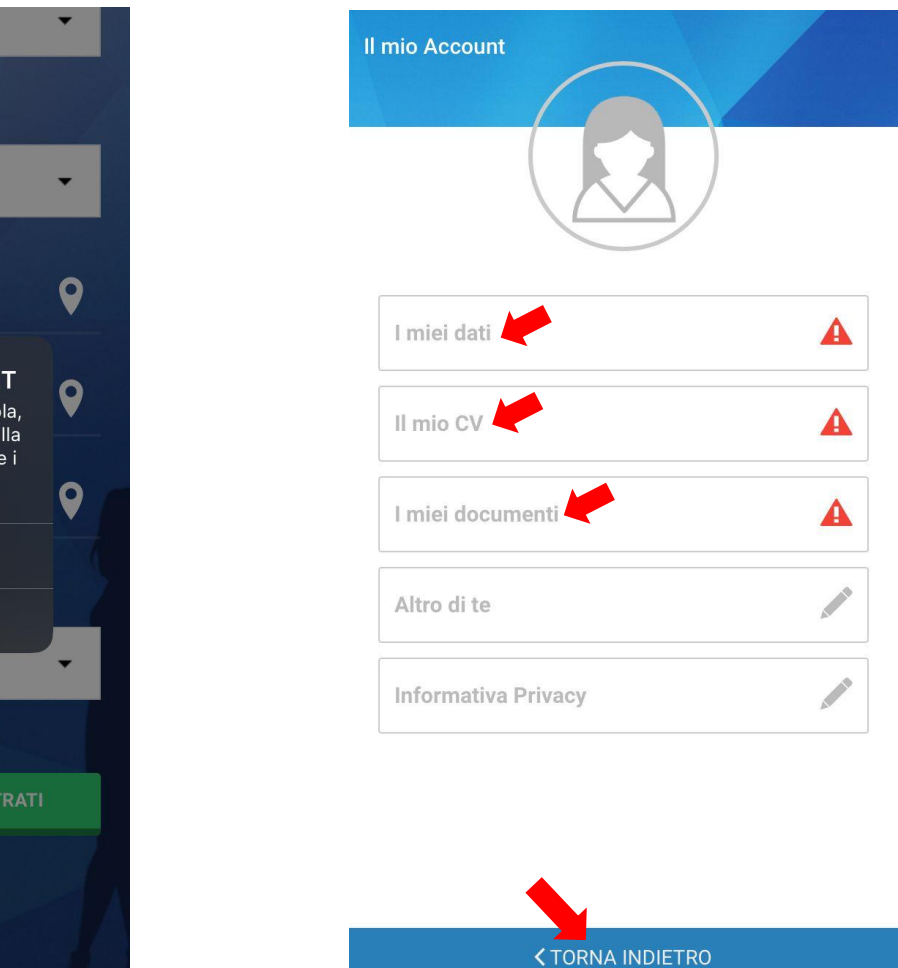

Benvenuto! Ora sei registrato su **RUNFASTER**. Clicca su **RICORDAMI** per registrare le tue credenziali nel sistema in modo da non doverle reinserire nei prossimi accessi all'applicazione.

Puoi completare il tuo profilo aggiungendo MAGGIORI INFORMAZIONI (dati anagrafici, foto, CV, attestati, etc.) cliccando sulle diverse sezioni. Il triangolo 🛕 ti avvisa che le sezioni sono ancora da completare. Quando hai terminato, clicca sul tasto TORNA INDIETRO.

### runner **marketing**

#### **RUNNER MARKETING S.r.I.**

Sede Legale e Operativa Via Caduti del Lavoro, 11 46010 Levata di Curtatone (MN)

+39 0376 290534 info@runnermarketing.it www.runnermarketing.it<br/>http://portale.runnermarketing.it

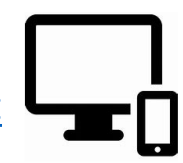